Mayo 2022

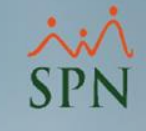

Cómo instalar Pentaho Server, Saiku Analytics y Schema Workbench.

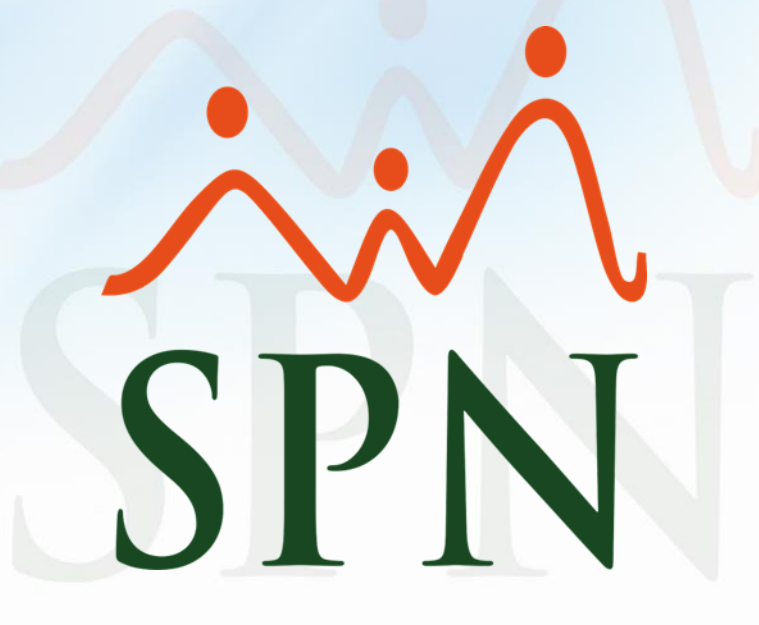

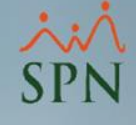

# Objetivo:

El objetivo de esta guía es realizar las siguientes configuraciones:

- Pentaho Server
- Saiku Analytics
- Schema Workbench

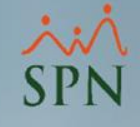

# Índice:

| 1. Instalar JDK                                                                                                    | 1 |
|----------------------------------------------------------------------------------------------------|---|
| 1.2 Descargar Pentaho Server (versión recomendada ce-9.1.0.0-324)<br>1.3 Instalar JDK (Presionar "Siguiente" en toda la instalación) |   |
| 2. Variables de Entorno                                                                                                    | 2 |
| 2.2 Configuración de Variables de entorno                                                                                            | 2 |
| 3. Copiar Drivers SQL y Saiku Analytics                                                                                              | 3 |
| 3.2 Pasar Drivers a carpeta                                                                                                    | 3 |
| 3.3 Pasar Saiku a carpeta                                                                                                    | 3 |
| 4. Configuración del puerto y subir Pentaho                                                                                          | 4 |
| 4.2 Configuración del puerto                                                                                                    | 4 |
| <u>4.3 Subir Pentaho</u>                                                                                                    | 4 |
| 5. Configuración de Servicio PentahoBI                                                                                               | 5 |
| 5.2 Ir a carpeta BIN                                                                                                    | 5 |
| 5.3 Copiar Ejecutables                                                                                                    | 5 |
| 5.5 Abrir ventana de servicios Pentaho                                                                                               | 6 |
| 5.6 Cambiar nombre de servicio                                                                                                    | 7 |

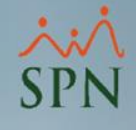

|              | 5.6 Pestaña Log On             | 7      |
|--------------|--------------------------------|--------|
|              | 5.7 Opción Java                | 8      |
|              | 5.8 Opción Startup             | 8      |
|              | 5.9 Iniciar Servicio Creado    | 8      |
| 6. Entrar a  | a Pentaho                      | 9      |
|              | 6.2 Acceder a Pentaho          | <br>9  |
| 7. Instalaci | ión de Schema Workbench        | <br>10 |
|              | 7.2 Descargar Schema Workbench | <br>11 |
|              | 7.3 Copiar Drivers para Schema | <br>11 |
|              | 7.4 Ejecutar Schema Workbench  | <br>11 |

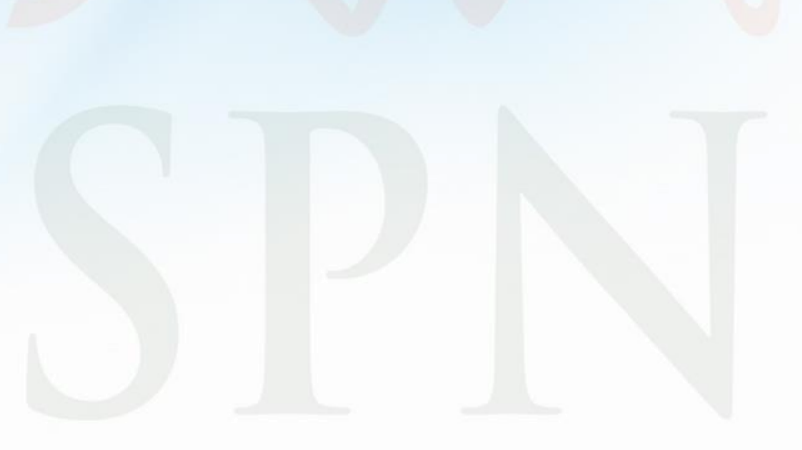

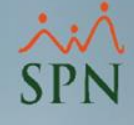

# 1. Instalar JDK.

1.2 Descargar Pentaho Server (versión recomendada ce-9.1.0.0-324).

|  | pentaho-server-ce-9.1.0.0-324 |
|--|-------------------------------|
|--|-------------------------------|

# **1.3 Instalar JDK (Presionar "Siguiente" en toda la instalación).**

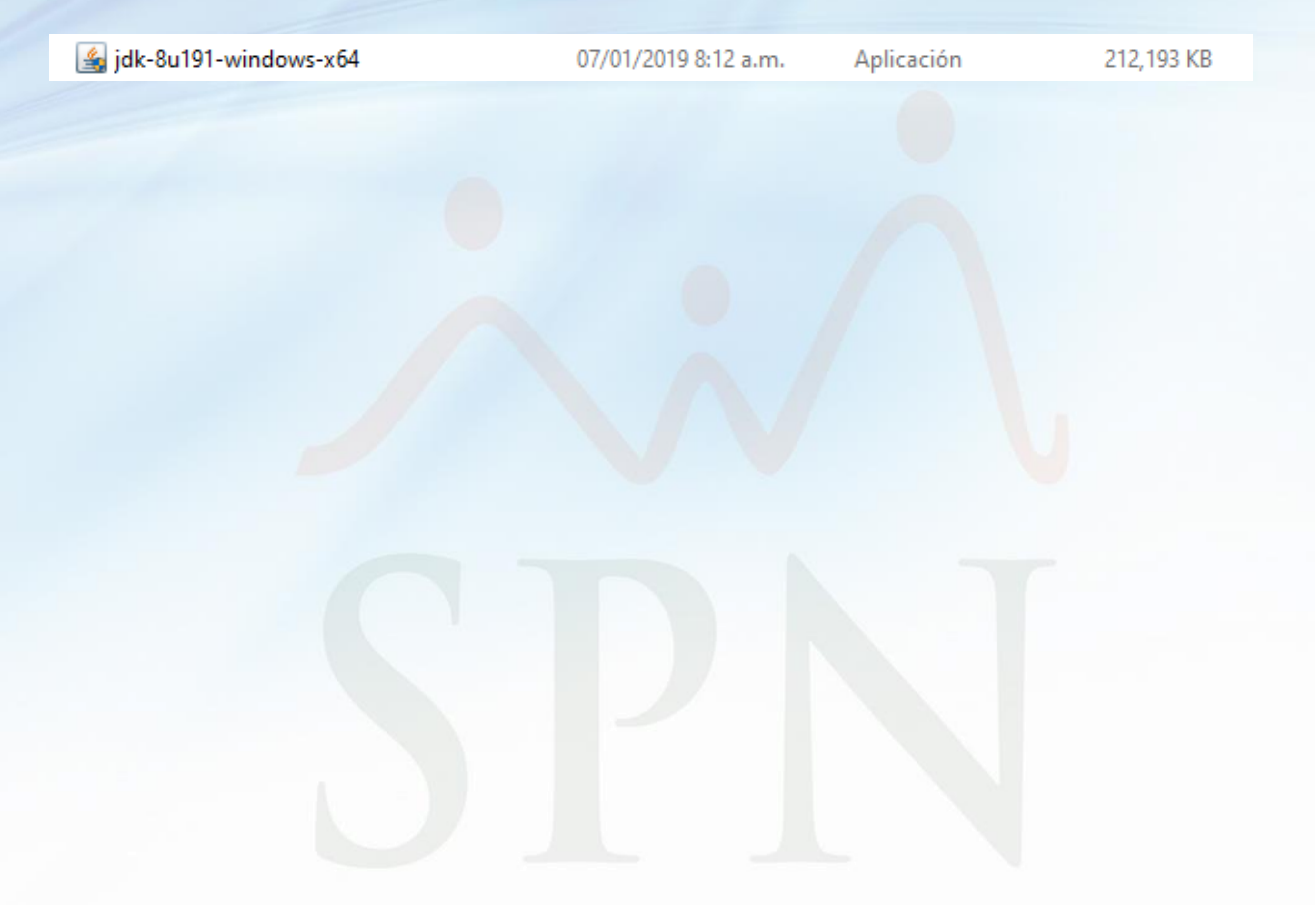

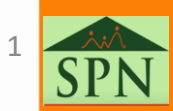

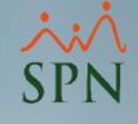

# 2. Variables de Entorno.

### 2.2 Configuración de Variables de entorno.

Para configurar las variables de entorno debe de dirigirse a: Equipo > Propiedades > Configuraciones Avanzadas del sistema > Variables de entorno.

#### A. Variable JDK.

| Editar la variable del sister | na                                 | ×                |
|-------------------------------|------------------------------------|------------------|
| Nombre de la variable:        | JDK_HOME                           |                  |
| Valor de la variable:         | C:\Program Files\Java\jdk1.8.0_321 |                  |
| Examinar Directorio           | Examinar archivo                   | Aceptar Cancelar |

### **B. Variable JRE.**

| Editar la variable del sister | na                                 | ×                |
|-------------------------------|------------------------------------|------------------|
| Nombre de la variable:        | JRE_HOME                           |                  |
| Valor de la variable:         | C:\Program Files\Java\jre1.8.0_321 |                  |
| Examinar Directorio           | Examinar archivo                   | Aceptar Cancelar |
|                               |                                    |                  |

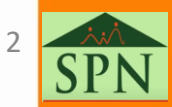

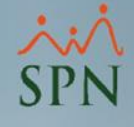

# 3. Copiar Drivers SQL y Saiku Analytics

#### 3.2 Pasar Drivers a carpeta.

Copiar y pegar los drivers de SQL en carpeta: Pentaho Server > tomcat > lib (Ubicación donde se instaló Pentaho).

| ≝         | jtds-1.3.1   |
|-----------|--------------|
| <u>\$</u> | sqljdbc4-2.0 |

### 3.3 Pasar Saiku a carpeta

Copiar la carpeta de nombre "saiku" en Pentaho Server> Pentaho-Solutions>System.

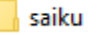

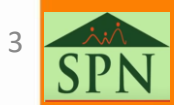

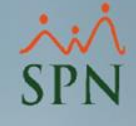

# 4. Configuración del puerto y subir Pentaho

### 4.2 Configuración del puerto.

Por defecto Pentaho al instalarlo viene en el puerto 8080, de no estar disponible ese puerto, ir al archivo "server" en la ruta: Pentaho-server > tomcat>conf>server.

<Connector URIEncoding="UTF-8" relaxedPathChars="[]|" relaxedQueryChars="^{}[]|&amp;" maxHttpHeaderSize="65536" port="8080" protocol="HTTP/1.1" connectionTimeout="20000" redirectPort="8443" />

### 4.3 Subir Pentaho.

Para subir Pentaho se debe utilizar el archivo .bat de nombre "startpentaho", cuando se sube por primera vez se toma unos minutos.

💿 start-pentaho

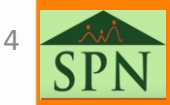

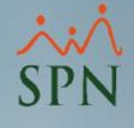

### 5.2 Ir a carpeta BIN.

En CMD acceder a la siguiente ruta: Pentaho-server>tomcat>bin.

### 5.3 Ejecutar el comando Install PentahoDIServer.

C:\Pentaho\pentaho-server-ce-9.1.0.0-324\pentaho-server\tomcat\bin>service.bat install PentahoDIServer Installing the service 'PentahoDIServer' ... Using CATALINA\_HOME: "C:\Pentaho\pentaho-server-ce-9.1.0.0-324\pentaho-server\tomcat" Using CATALINA\_BASE: "C:\Pentaho\pentaho-server-ce-9.1.0.0-324\pentaho-server\tomcat" Using JAVA\_HOME: "" Using JAVA\_HOME: "" Using JRE\_HOME: "C:\Program Files\Java\jre1.8.0\_191" Using JVM: "C:\Program Files\Java\jre1.8.0\_191\bin\server\jvm.dll" The service 'PentahoDIServer' has been installed. C:\Pentaho\pentaho-server-ce-9.1.0.0-324\pentaho-server\tomcat\bin>

### 5.4 Copiar Ejecutables.

En la misma ruta en el CMD, ejecutar comando: copy tomcat8w.exe PentahoDIServer.exe.

C:\Pentaho\pentaho-server-ce-9.1.0.0-324\pentaho-server\tomcat\bin>copy tomcat8w.exe PentahoDIServer.exe 1 archivo(s) copiado(s).

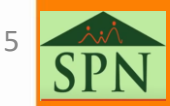

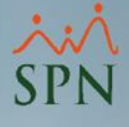

#### 5.5 Abrir ventana de servicios Pentaho.

En la misma ruta en el CMD, ejecutar comando: PentahoDIServer, al ejecutar comando, se abrirá Ventana de servicio.

| Pentaho Bl Pro   | perties                                          | ×       |
|------------------|--------------------------------------------------|---------|
| General Log On   | Logging Java Startup Shutdown                    |         |
| Service Name:    | PentahoDIServer                                  |         |
| Display name:    | Pentaho BI                                       |         |
| Description:     | Servicio de Pentaho BI                           |         |
| Path to executat | le:                                              |         |
| C: Users PTC     | Desktop\Pentaho Server\pentaho-server\tomcat\bin | 1\Tom   |
| Startup type:    | Automatic                                        | ~       |
|                  |                                                  |         |
| Service Status:  | Started                                          | _       |
| Start            | Stop Pause Restar                                | t       |
|                  |                                                  |         |
|                  |                                                  |         |
|                  |                                                  |         |
|                  |                                                  |         |
|                  | Aceptar Cancelar #                               | Aplicar |
|                  |                                                  |         |
|                  |                                                  |         |

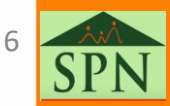

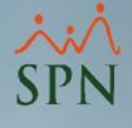

#### 5.6 Cambiar nombre de servicio.

Cambiar nombre de Servicio por Pentaho BI y en descripción "Servicio de Pentaho BI" y cambiar Startup Type a Automático.

### 5.6 Pestaña Log On.

En la pestaña de Log On, seleccionar opcion "Local System Account".

| General       Log On       Logging       Java       Startup       Shutdown         Log on as:        Local Service account          O Network Service account            O Local System account            Allow service to interact with desktop         Browse         Password:            Confirm Password: | Pentaho BI Properties  |                |         |          |         | × |
|----------------------------------------------------------------------------------------------------|------------------------|----------------|---------|----------|---------|---|
| Log on as:<br>O Local Service account<br>Network Service account<br>Cocal System account<br>Allow service to interact with desktop<br>This account:<br>Password:<br>Confirm Password:<br>Confirm Password:                                                                                                    | eneral Log On Loggin   | g Java S       | Startup | Shutdown |         |   |
| <ul> <li>Local Service account</li> <li>Network Service account</li> <li>Local System account <ul> <li>Allow service to interact with desktop</li> </ul> </li> <li>This account: <ul> <li>Password:</li> <li>Confirm Password:</li> </ul> </li> </ul>                                                           | Log on as:             |                |         |          |         |   |
| Network Service account Local System account Allow service to interact with desktop This account: Password: Confirm Password:                                                                                                    | O Local Service accoun | t              |         |          |         |   |
| <b>Local System account</b> Allow service to interact with desktop     This account:   Password:   Confirm Password:     Confirm Password:                                                                                                    | O Network Service acc  | ount           |         |          |         |   |
| Allow service to interact with desktop  This account:  Password:  Confirm Password:                                                                                                    | Local System account   | t              |         |          |         |   |
| O This account:     Browse       Password:                                                                                                    | Allow service to i     | nteract with d | desktop |          |         |   |
| Password: Confirm Password:                                                                                                    | ◯ This account:        |                |         |          | Browse  |   |
| Confirm Password:                                                                                                    | Password:              |                |         |          |         |   |
|                                                                                                    | Confirm Password:      |                |         |          |         |   |
|                                                                                                    |                        |                |         |          |         |   |
|                                                                                                    |                        |                |         |          |         |   |
|                                                                                                    |                        |                |         |          |         |   |
|                                                                                                    |                        |                |         |          |         |   |
|                                                                                                    |                        |                |         |          |         |   |
| Acenter Cancelor Actions                                                                                                    |                        | Arres          | otar    | Concolor | Aplicar |   |

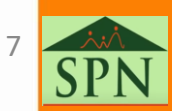

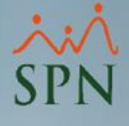

### 5.7 Opción Java.

Cambiar el internal memory pool a 1024 y máximum memory pool a 4096.

# 5.8 Opción Startup.

Agregar la siguiente ruta (por defecto trae la ruta, solo debe agregar \bin).

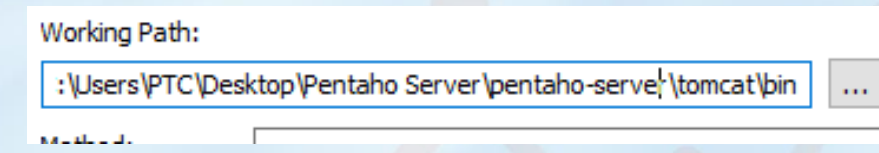

# 5.9 Iniciar Servicio Creado.

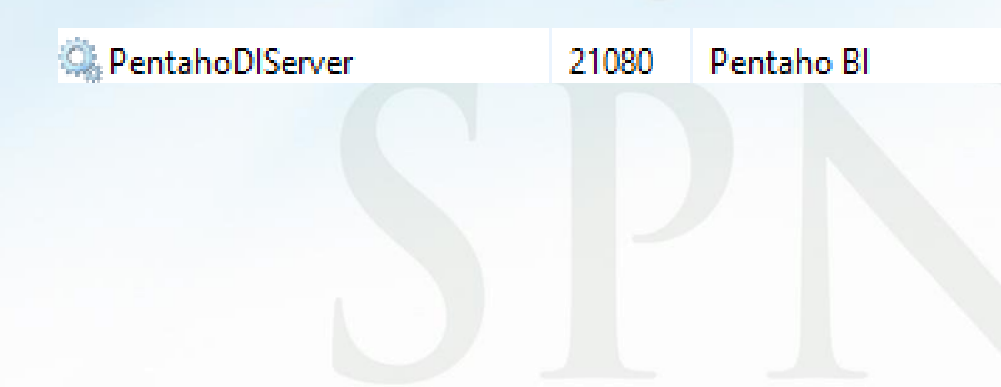

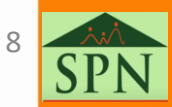

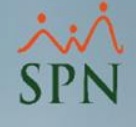

# 6. Entrar a Pentaho.

### 6.2 Acceder a Pentaho.

Acceder en el navegador a la ruta: <u>http://localhost:8080/</u>, con el usuario admin y clave password.

| ← → C ③ localhost:8080/pentaho/Login | ♥ 순 ☆ Ⅱ <b>0</b> :        |
|--------------------------------------|---------------------------|
| HITACHI   Pentaho User Console       | Welcome                   |
|                                      | Username<br> admin        |
|                                      | Password                  |
|                                      | Log in                    |
|                                      | Log in as an evaluator $$ |
|                                      |                           |

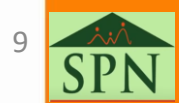

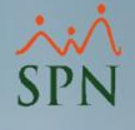

# 7. Instalación de Schema Workbench.

7.2 Descargar Schema Workbench.

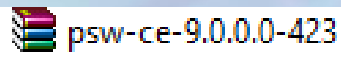

### 7.3 Copiar Drivers para Schema.

Luego de descomprimir el archivo, copiar los drivers de SQL utilizados en la instalación de Pentaho (Schema utiliza los mismos drivers de SQL que Pentaho) copiarlos en la carpeta Schema-Workbench>Lib.

> 🕌 jtds-1.3.1 🍝 sqljdbc4-2.0

### 7.4 Ejecutar Schema Workbench.

Ejecutar Schema con el archivo .bat que lleva el nombre de schema workbench.

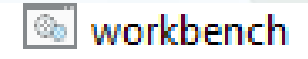

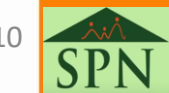

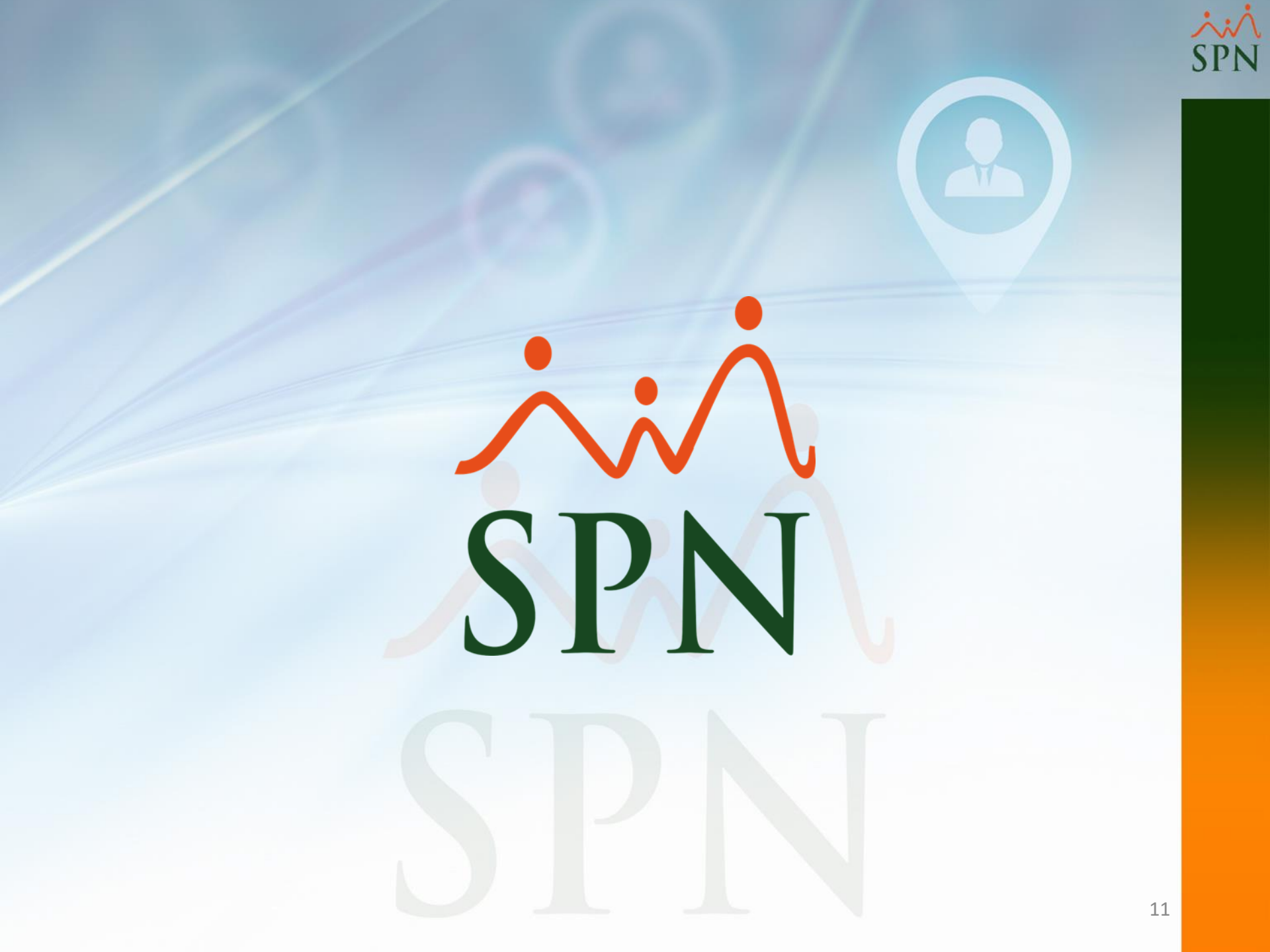